## Langages et Environements Évolués TP2: Spring

## 5 décembre 2017

Exercice 1 (Injection de dépendance (DI)).

- 1. Lancez IntelliJ et créez un nouveau projet.
- 2. Sélectionnez Spring dans la colonne de gauche.
- 3. Nommez votre projet et continuez. Dans la suite, nous allons l'appeler<sup>1</sup> \$Module, car ceci est en fait le nom du module principal (on peut par la suite ajouter des modules à un même projet).
- 4. Créez un nouveau package :  $Module \rightarrow src \rightarrow double clic \rightarrow New \rightarrow Package$ , que vous nomez comme vous voulez (ici \$package).
- 5. Dans src/\$package,<sup>2</sup> créez les classes Main, Client, Voiture et Camion, ainsi que l'interface Vehicule.
- 6. L'interface Vehicule ne demande pour l'instant que la méthode String louer().
- 7. Implémentez un compteur dans les classes Client, Voiture et Camion pour que chaque entité créée ai un numéro différent.<sup>3</sup>
- 8. Implémenter Vehicule dans Camion et dans Voiture comme rendant une String respectant le schéma "loue la voiture n.5".
- 9. Rajoutez @Configuration avant la déclaration de classe de Client et Voiture :

```
@Configuration
public class Voiture implements Vehicule {
    ...
}
```

Cela indique que l'on peut utiliser leur constructeur pour injecter des clients et et voitures.

10. Dans la fenêtre Spring (View  $\rightarrow$  Tool Windows  $\rightarrow$  Spring), faites

 $Module \rightarrow double clic \rightarrow Spring \rightarrow Spring Application Context \rightarrow editer$ 

puis sélectionnez Client et Voiture. Cela permet à Spring de savoir qui peut être lié à qui et d'indiquer les erreurs.

11. Dans la classe client, ajoutez un attribut Vehicule vehicule et générez un setter (clique droit  $\rightarrow$  Generate...  $\rightarrow$  Setter), puis annotez le par @Autowiried :

```
@Autowired
public void setVehicule(Vehicule vehicule) {
   this.vehicule = vehicule;
}
```

12. Ajoutez la méthode suivante :

```
public void louer_vehicule() {
    System.out.println(String.format("Le client n.%1$d %2$s", number ,vehicule.louer()));
}
```

13. Ajoutez l'annotation @ComponentScan dans le main :

<sup>1. \$</sup>Module désigne une variable dans ce pdf, ne l'appelez pas vraiment comme ça...

<sup>2. \$</sup>package désigne une variable dans ce pdf, ne l'appelez pas vraiment comme ça...

<sup>3.</sup> Faire deux champs, un compteur (statique) et un numéro (normal).

```
@ComponentScan
public Class Main{
    ...
}
```

Cela oblige Spring à scanner les annotations visibles.

14. Dans la classe Main, ajoutez la méthode suivante :

```
public static void main(String[] args) {
    ApplicationContext context = new AnnotationConfigApplicationContext(Main.class);
    Client p = context.getBean(Client.class);
    Client q = context.getBean(Client.class);
    p.louer_vehicule();
    q.louer_vehicule();
}
```

Exécutez et interprétez.

15. Ajoutez l'annotation @Scope("prototype") à la classe Client. Exécutez. Ajoutez-le à la classe Voiture. Exécutez. Interprétez

Le scope représente l'endroit où Spring cherche l'existence d'une instance déjà créé. Le scope de base cherche sur toute l'exécution du programme, lorsque le scope "prototype" (le nom est mal choisi) ne cherche nul part, il crée donc toujours une nouvelle instance. Lorsque l'on travaillera sur des applis web, on aura accès à d'autres scopes comme "session" ou "request".

- 16. Maintenant, ajoutez le @Configuration à la classe Camion. Que se passe-t-il?
- 17. Pour éviter ce soucis, on peut ajouter @Primary à la classe Voiture :

```
@Configuration
@Primary
public class Voiture implements Vehicule {
```

18. De cette façon, on a toujours accès à camion si on le souhaite; en particulier on peut écrire les lignes suivantes dans le main :

```
Client r = new Client();
r.setVehicule(context.getBean(Camion.class));
r.louer_vehicule();
}
```

19. On peut aussi créer une factory; par exemple, on peut ajouter dans la classe Main :<sup>4</sup>

```
@Bean
@Primary
@Scope("prototype")
@Autowired
public static Vehicule vehiculeFactory (Voiture v,Camion c) {
    if (v.number<3) {
       return v;
    } else {
       return c;
    }
}
```

- 20. Enlevez le @Primary de la classe Voiture. (Il ne peut y avoir qu'un @Primary pour des véhicules)
- 21. Exécutez et interprétez.
- 22. Enfin, il est possible d'utiliser une toute autre configuration pour le contexte d'application. Pour ça créez fichier de configuration Spring :

```
Module \rightarrow src \rightarrow package \rightarrow clic droit \rightarrow New \rightarrow XML Configuration File \rightarrow Spring Configuration
```

que vous nommerez MyApContext.xml

<sup>4.</sup> Pour des raisons historiques, Spring utilise le mot-clef "bean" dans ce cas, mais cela n'a pas grand chose à voir avec les EJBs...

23. que vous remplirez avec la simple configuration :

24. Dans le main, écrire les lignes suivantes :

```
ApplicationContext context2 = new FileSystemXmlApplicationContext("src/MyApContext.xml");
Client r = context2.getBean(Client.class);
r.louer_vehicule();
```

Exécutez et interprétez.

- 25. Créez un nouveau répertoire dans /src/package ( $Module \rightarrow src \rightarrow package \rightarrow cloc droit \rightarrow New \rightarrow Package$ ) et déplacez y Client et Camion.
- 26. Vérifiez que le refactoring c'est bien fait et exécutez le main. Interprétez.
- 27. Ajoutez un nouveau main dans le dossier nouvellement créé avec simplement :

```
@ComponentScan
public Class Main2{
    public static void main(String[] args) {
        ApplicationContext2 context = new AnnotationConfigApplicationContext(Main2.class);
        Client q = context2.getBean(Client.class);
        q.louer_vehicule();
        ApplicationContext context = new AnnotationConfigApplicationContext(Main.class);
        Client p = context.getBean(Client.class);
        p.louer_vehicule();
    }
}
```

executez-le et interprétez.

En fait, on peut créer un context applicatif à partir de n'importe quel classe C contenant un @ComponentScan, y sera alors visible toutes les classes annotées @Configuration et toutes les méthodes annotées @Bean présentes dans la classe C, dans une classe du dossier de C ou dans un sous dossier.

*Exercice* 2 (Spring (M)VC). Malheureusement, l'ajout à la volée de frameworks Spring n'est pas bien implémenté dans IntelliJ, on va donc devoir commencer un nouveau projet à chaque fois...

Dans ce premier exo sur MVC, on va plus ou moins bypasser le model. L'application étant très simple, c'est naturelle, on réintroduira un vrais modèle plus tard.

- 1. Lancez IntelliJ et créez un nouveau projet.
- 2. Sélectionnez Spring dans la colonne de gauche ainsi que Spring et Spring MVC dans la colonne de droite.
- 3. Nommez votre projet et continuez. Dans la suite, nous allons l'appeler <sup>5</sup> \$Module.
- 4. Allez dans File  $\rightarrow$  Project Structure...  $\rightarrow$  Project Settings  $\rightarrow$  Artifacts  $\rightarrow$ \$Module:War Exploded  $\rightarrow$  Output Layout  $\rightarrow$  WEB INF  $\rightarrow$  clique droit  $\rightarrow$  Add Coppy of  $\rightarrow$  File et ajoutez un fichier lib puis, dessus, faites clique droit  $\rightarrow$  Add Coppy of  $\rightarrow$  Lybrary files deux fois en ajoutant les deux librairies proposées. Acceptez.
- 5. Utilisez Glassfish : en hant à droite, dans l'onglet d'exécution, allez dans Edit Configurations... puis + → Glassfish Server → local; précisez le domaine (probablement Domain1) et acceptez. Executez le code. Troubleshooting : En cas d'erreur allez dans la fenêtre de projet, allez dans \$Module → web → WEB-INF → dispatcher-servlet.xml et ajoutez la ligne suivante (avant </beans>) :

<bean class = "org.springframework.web.servlet.view.InternalResourceViewResolver"></bean>

- 6. Créez deux sous-package dasn src : un package controllers et un package entities.
- 7. Dans entities, vous pouvez ajouter Client, Vehicule et Voiture (ainsi que Cammion si vous voulez) de la section précédente.
- 8. Pour que IntelliJ voit les lien ID de Spring, on ajoute la ligne suivante à applicationContext.xml :

<context:component-scan base-package="entities"/>

Celà fait la même chose que le @Compnent-scan de l'exercice précédent, mais sous forme XML...

9. De même, on va ajouter le scan des controleurs dans dispacher-servlet.xml :

<context:component-scan base-package="controllers"/>

- 10. Dans controllers, vous pouvez ajouter une classe HomeController qui servira à contrôler notre page d'acueil.
- 11. HomeController doit implémenter Serialiszable, il n'y a pas de méthode à définir, juste à préciser l'interface <sup>6</sup>
- 12. Y ajoutez l'annotation @Controller à la classe HomeController.
- 13. Y ajoutez un parametre public Client p qui est autowired.
- 14. On veut metre nos vues dans le même dossion : créez un nouveau sous dossier dans web et y créer un .jsp appelé home.jsp.
- 15. On veut que l'application se lance directement sur le home; pour ca on ajoute la ligne suivante à web.xml :

Remarquez que l'on appel home.form et non pas home.jsp. En fait, .form est une extension fictive qui va être rattrapé par le dispacher grâce au <servlet-mapping> définit dans web.xml. Il faut maintenant dire au dispacher que faire à ce moment là.

16. Ajouter à HomeController la méthode suivante :

```
@RequestMapping("home")
public String home (Model model) {
    model.addAttribute("loc", p.louer_vehicule());
    return "/views/home.jsp";
```

Décortiquons cette méthode :

 Le @RequestMapping("home") permet au dispacher de rediriger toutes les requètes à home.form vers cette méthode.

<sup>5. \$</sup>Module désigne une variable dans ce pdf, ne l'appelez pas vraiment comme ça...

<sup>6.</sup> Ceci n'est nécéssaire que si on utilise Glassfish, pas avec Tomcat par exemple. La raison est que Glassfish compile avec les norme JEE, et en particulier va en faire une version remote...

- Le Model model est une version abstraite du modèle que l'on bypasse en l'apellant comme argument (et en utilisant implicitement l'autowire de Spring).
- La ligne model.addAttribute("loc", p.louer\_vehicule()); permet d'associer la string p.louer\_vehicule() à la variable loc dans le model.
- On retourne la string "/views/home.jsp" qui va créer une vue appellant le .jsp voulu avec le modèle instancié.
- 17. Il ne nous reste plus qu'à écrire le contenu de home.jsp, par exemple :

## <h2>\${loc}</h2>

18. Executez...

Exercice 3 (JPA).

- 19. Allez dans File  $\rightarrow$  Project Structure... puis dans Modules  $\rightarrow$  \$Module  $\rightarrow$  clique droit  $\rightarrow$  Add  $\rightarrow$  JPA.
- 20. En bas, tant que l'icône 🔺 s'affiche, résolvez les problèmes comme proposés.
- 21. En haut à droite, cliquez sur  $+ \rightarrow \texttt{persistence}$ .
- 22. Dans Default JPA Provider, choisissez hibernate, puis validez.
- 23. Ouvrez un BDD (Derby embedde ou autre si vous avez).

On voudrait faire une structur avec Voiture et Camion en sous classe de Vehicule, mais tout de même autoriser des vehicules qui ne sont ni des voitures ni des camions. De plus, on voudrait parler de client avec un lien 1 :1 entre les clients et les vehicules. Enfin, il faudrait ajouter, pour les camions, un champ Volume qui n'ai pas de sens pour les voitures. Le paradigme relationel ne permet pas de faire ca efficacement ; on va donc faire une unique classe avec tout et utiliser l'ORM pour séparer ca en classes.

- 24. Ajoutez une table VEHICULE avec comme champs : ID (int, clef primaire), TYPE (varchar), CLIENT\_ID (int, unique), CLIENT\_NOM (varchar) et VOLUME (int).
- 25. Extraire les entités de la base de donnée (dans la suite on n'utilise pas le sufix Entity pour plus de concision).
- 26. Dans la classe Vehicule nouvelement créé, ajoutez les annotations :

```
@Entity
@Inheritance(strategy=InheritanceType.SINGLE_TABLE)
@DiscriminatorColumn(name="TYPE", discriminatorType=DiscriminatorType.STRING)
@DiscriminatorValue("Autre")
public class Vehicule {
```

En plus de @Entity que l'on connait déjà, il y a

- **@Inheritance(strategy=InheritanceType.SINGLE\_TABLE)** qui dit qu'il s'agit d'une classe dont d'autres entités peuvent hériter,
- @DiscriminatorColumn(name="TYPE", discriminatorType=DiscriminatorType.STRING) qui indique que pour savoir à quelle classe apartien une ligne, on regarde la colone TYPE,
- @DiscriminatorValue("Autre") qui indique que si TYPE vaut "Autre", alors la ligne n'est ni une voiture ni un camion, mais juste un vehicule.
- 27. Depuis la fenêtre de persistance, créez une entité Voiture et ajoutez l'annotation :

```
@Entity
@DiscriminatorValue("Voiture")
public class Voiture extends Vehicule {
    ...
```

idem pour Camion.

- 28. Déplacez le champ, le getter et le setter de volume depuis la classe Vehicule vers la classe Camion.
- 29. Créez une classe Client en embedded avec l'id et le nom (utiliser le TP1).
- 30. Dans Vehicule, Voiture et Camion, ajoutez une action louer qui renvoit une phrase de location.
- 31. Créez un nouveau packages appelé repositories avec quatres classes : ClientDAO, VeheculeDAO, VoitureDAO et CamionDAO. Un DAO (ou un repository, c'est quasiment la même chose) est un objet qui fabrique des entités.
- 32. Précédez chacune de ces classes par l'annotation @Repository et ajoutez un atribut EntityManager :

```
@Repository
public Class ClientDAO {
    @PersistanceUnit
    EnntityManager em
```

•••

- 33. Dans vehicule, ajoutez une méthode List<Vehicule> getAll() qui récupère touts les véhicules.
- 34. Ajoutez une méthode List<Vehicule> getAllFree() qui récupère tous les véhicule qui sont libre (aucun client n'est associé).
- 35. Faites de même dans VoitureDAO et CamionDAO.

- 36. (difficile, optionel) Factorisez votre code.
- 37. Ajoutez un getAll dans Client.
- 38. Ajoutez, dans ClientDAO, un @Bean nommé default qui fournira un client construit à partir du contexte. Pour l'instant on met des valeurs bidons (faites tout de même un compteur pour l'iddentifiant affin de ne pas avoir deux même iddentifiants).
- 39. Ajoutez, dans VehiculeDAO, un @Bean nommé default qui fournit un une voiture libre s'il y en a une, ou un autre vehicule (on suppose qu'il y a assez de vehicule au total).
- 40. La méthode defaut doit alors indexer le client courent (récupéré du context) comme client ayant loué la voiture.
- 41. (difficile, optionel) Faites en sorte d'éviter la location concurentielle du même vehicule.
- 42. Dans le HomeController, appellez la location d'un vehicule récupéré du contexte.